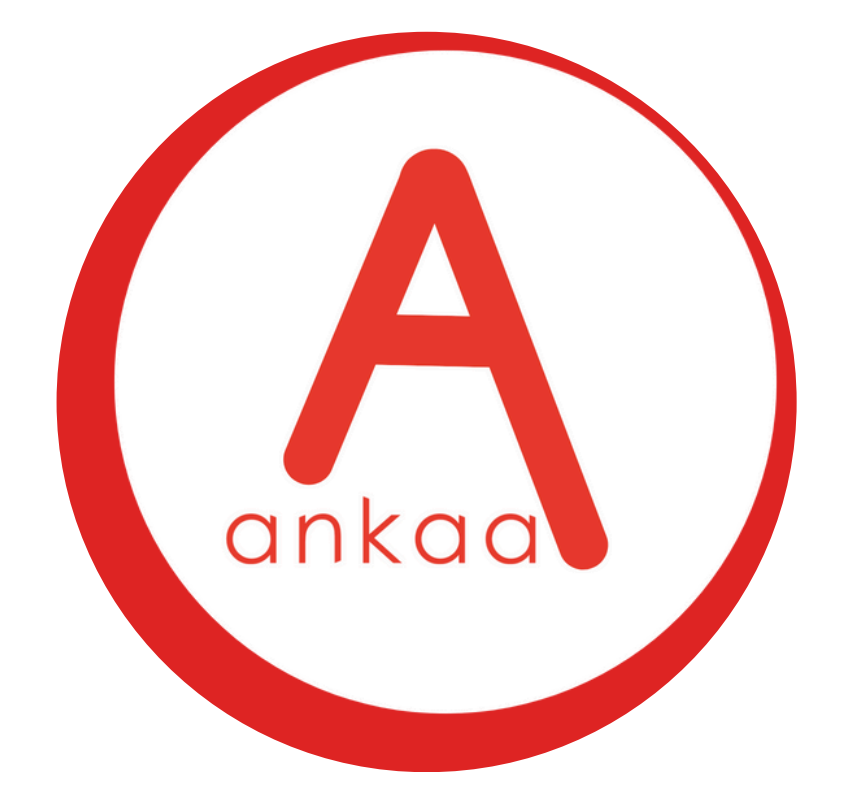

# THE ULTIMATE SEAFARER'S HUB QUICK START GUIDE

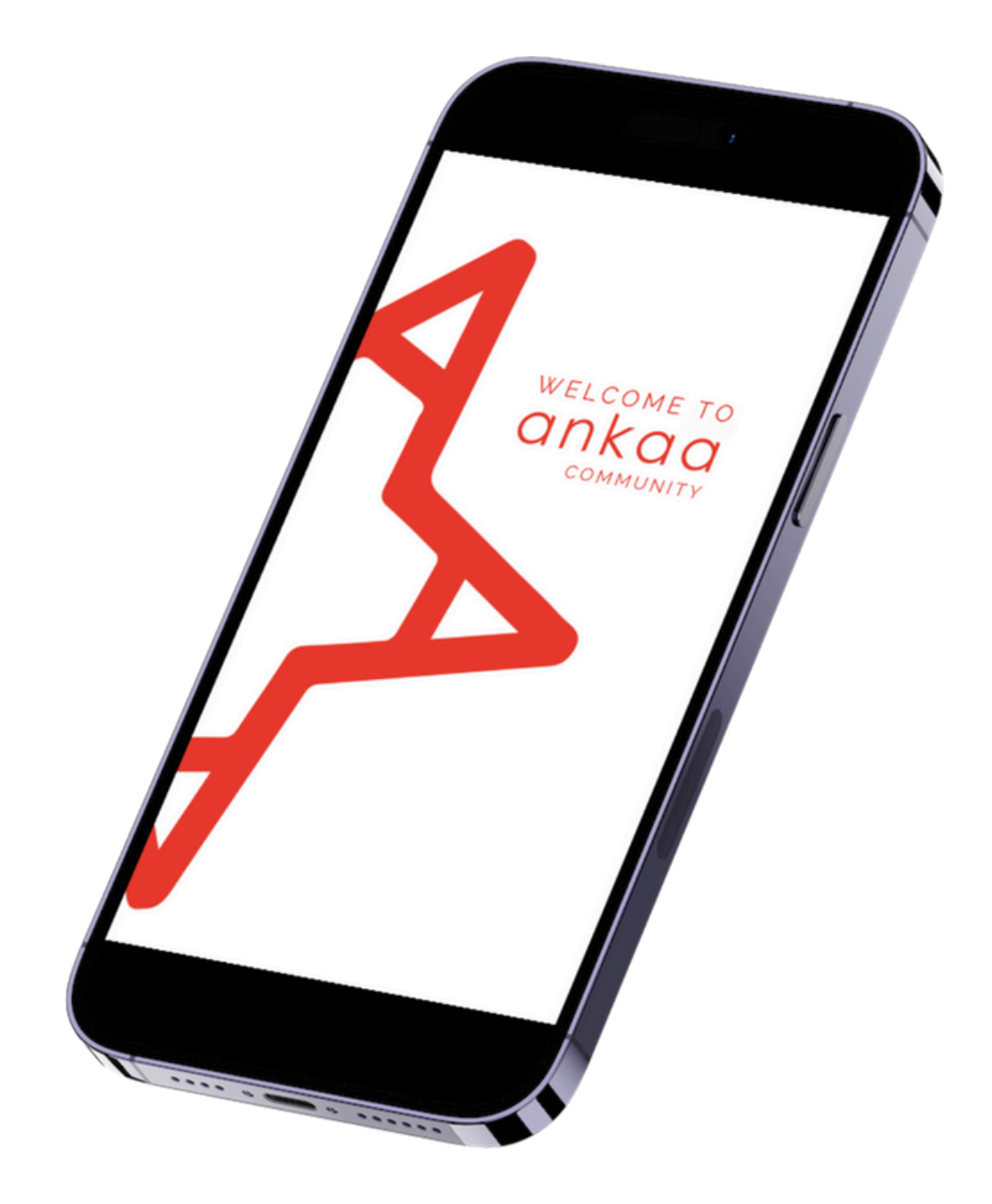

### THE NEW APP

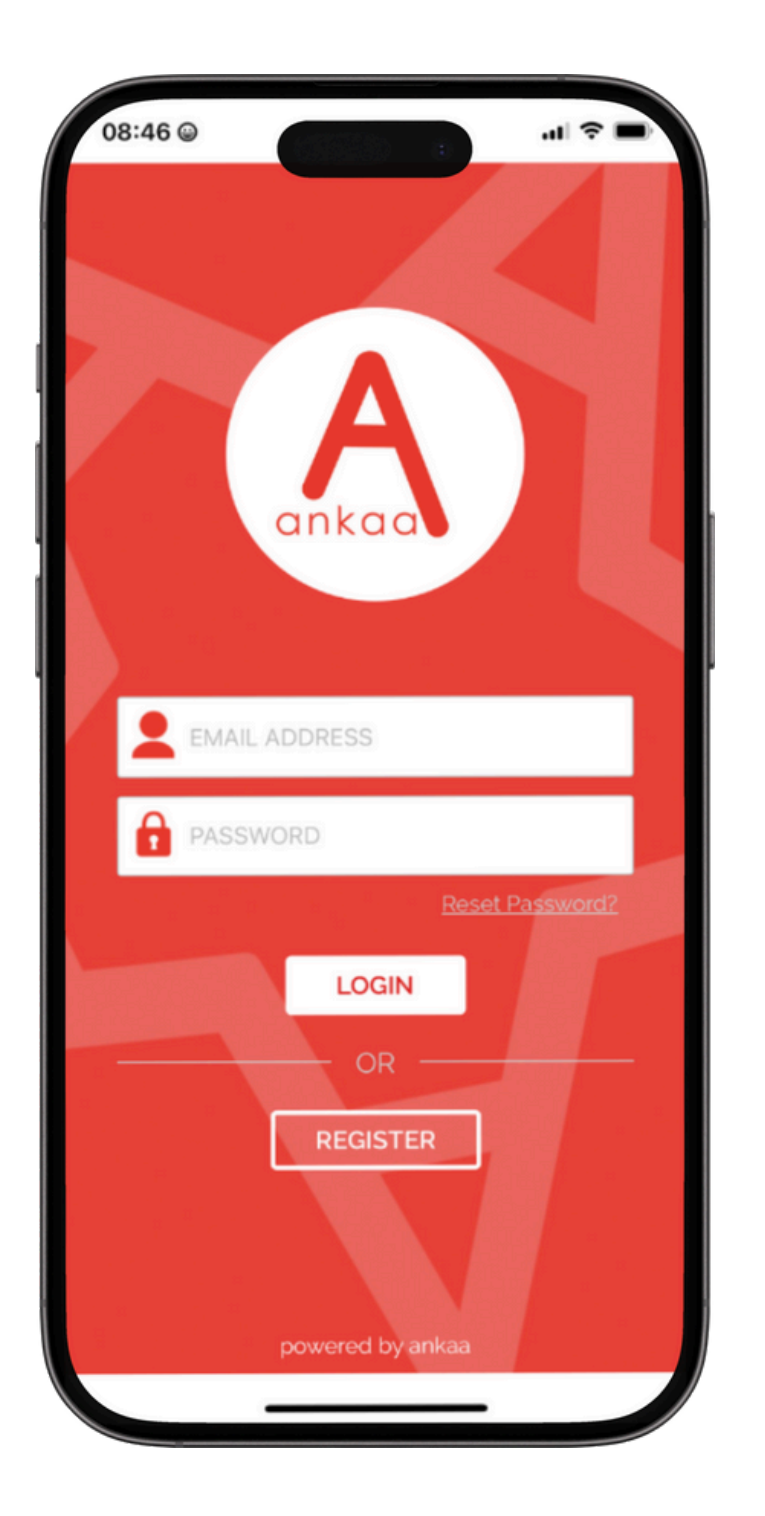

### THE UPGRADED ANKAA APP IS HERE!

Please note that you will no longer be able to use the old Ankaa Recruiter app, but don't worry – your profile is safe, you just need to download the new app. and we'll transfer your data. Your feedback has been instrumental in shaping this new and improved version, designed to make managing your Ankaa accounts more efficient.

#### SWITCH TO THE NEW APP IN 3 EASY STEPS

- 1. **DOWNLOAD** The new Ankaa App is now available for download from your

### **DOWNLOAD THE APP TODAY**

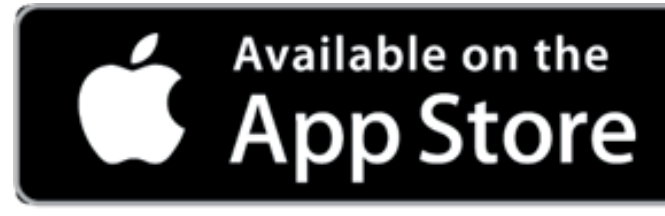

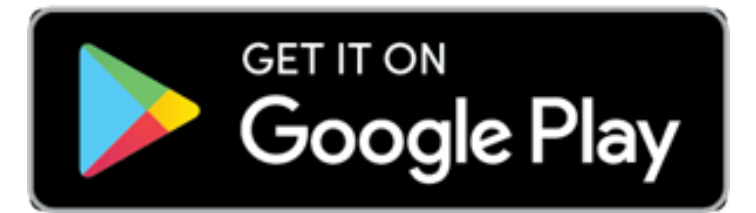

preferred app store. Simply uninstall the old app, and download the new one. 2. LOG IN with your existing log in credentials, follow the prompts and we will do the rest. All your information will be seamlessly transferred to the new platform. 3. EXPLORE the new app! We have some new features for you to use.

### THE HOME SCREEN

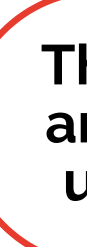

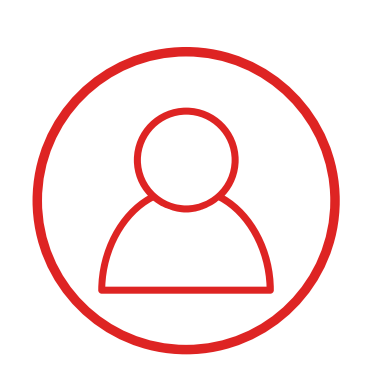

#### PROFILE Your Personal Details

Please add all your details in here - the section header will change from red to blue to indicate it is compete. Any profile sections that remain red mean that there is still some information required. Please remember to save when you are finished.

Please include a photo to help us recognise you!

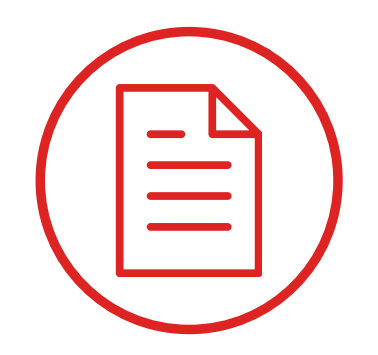

#### DOCUMENTS

Add your certificates, medical, travel documents etc. Attach an image or document upload so the recruitment team can verify your documents quickly.

To apply for jobs your profile must be able to meet the minimum certification requirements. Add all your documents, not just the ones you think are essential!

The homescreen gives you a quick view of all areas in the app. Toggle between companies using the button in the top left hand corner.

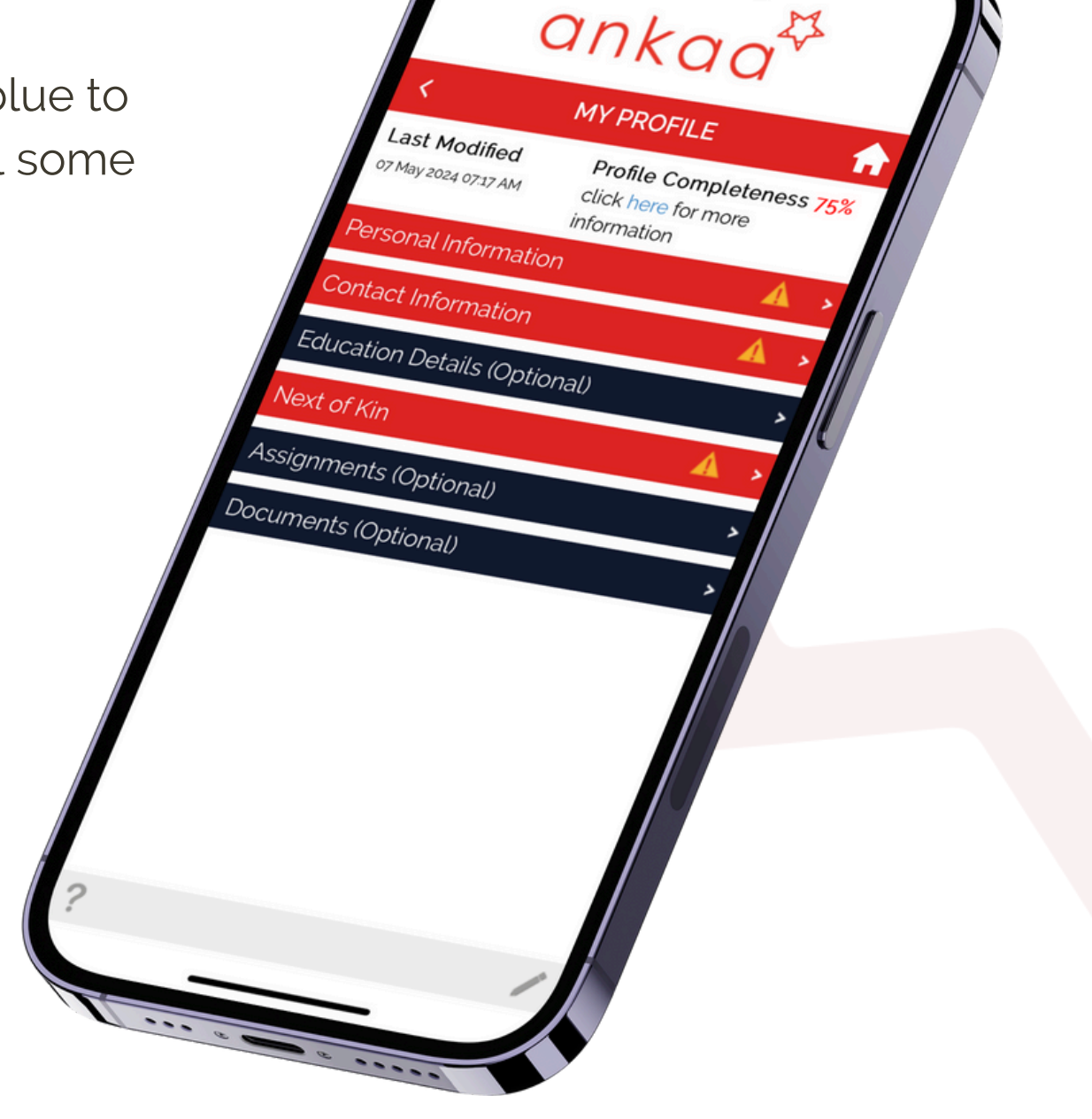

### THE HOME SCREEN

#### ASSIGNMENTS

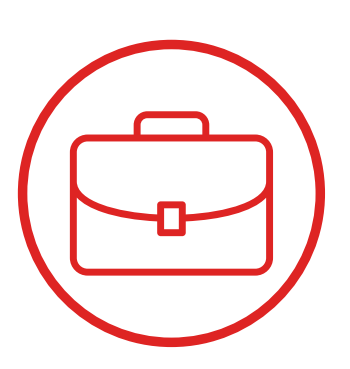

Add your sea service history. We are keen to see the **Description** on each trip: cargo, trading areas, restricted horsepower, challenges and achievements, customer service specialty etc.

If your specific rank is not featured, please select the closest rank and add a note of your specialism in the description. When entering past temporary assignments, please put the ship owner as the employer, not the recruitment agency or offshore employer, as this will give a fuller understanding of your experience to prospective employers.

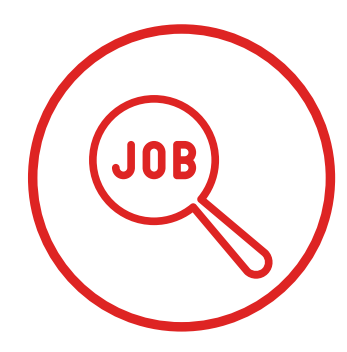

#### **APPLY FOR JOBS**

Search and apply for jobs - please note that some jobs will have minimum application criteria which your profile must meet to apply - so make sure your documents, details and assignments reflect your qualifications and experience!

Check your previous applications in My Application History

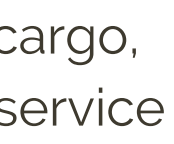

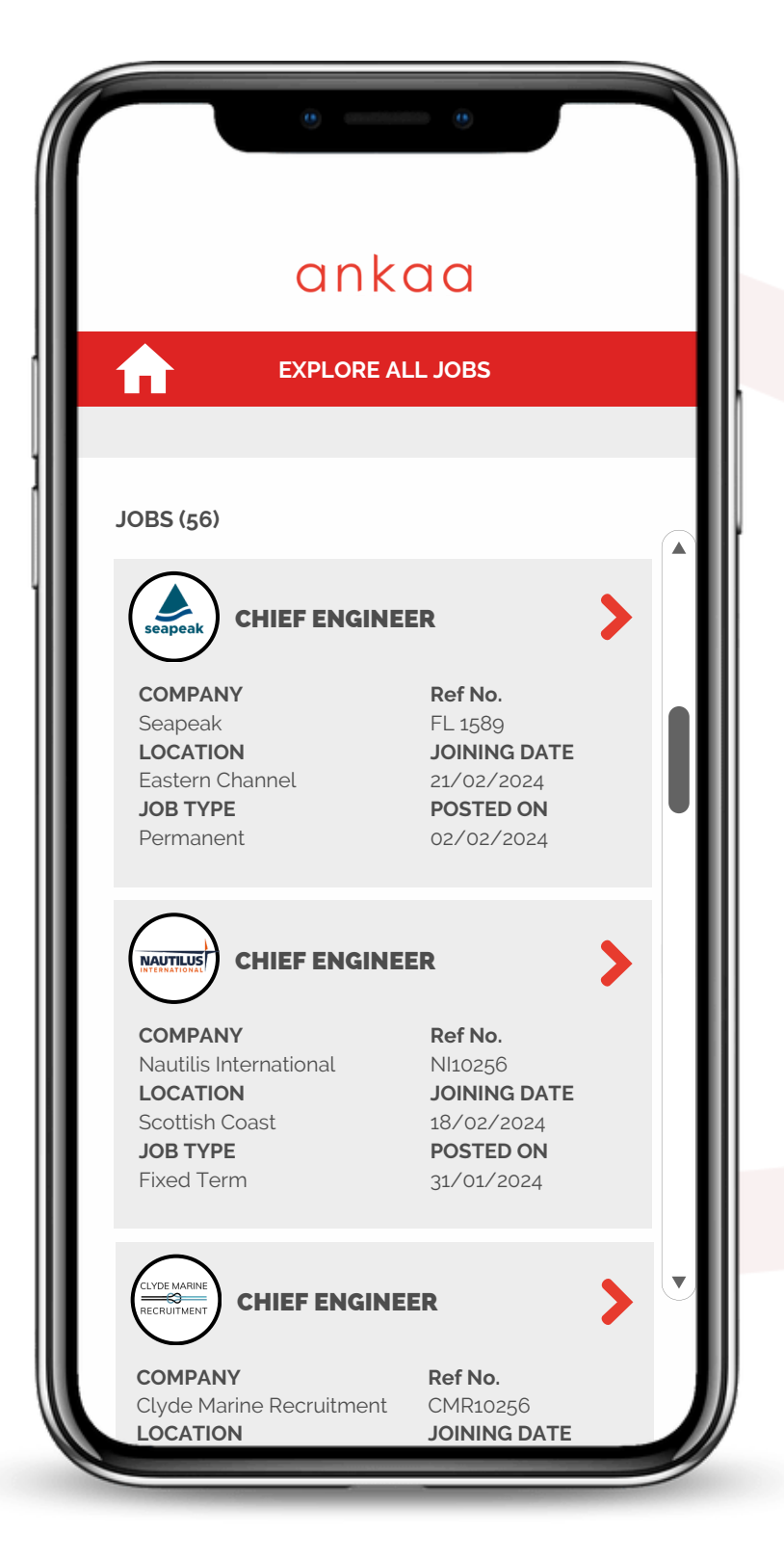

## THE HOME SCREEN

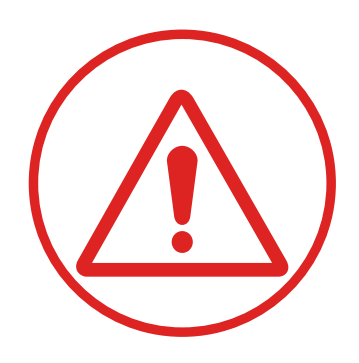

#### ALERTS

View which documents are expiring soon, and which training courses you need to book.

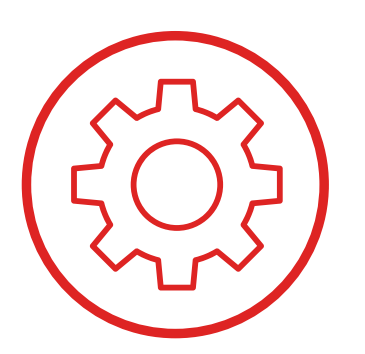

#### SETTINGS

- Set time zone and location
- Change password
- Set up Google Authenticator for 2fa log in
- Account Deletion

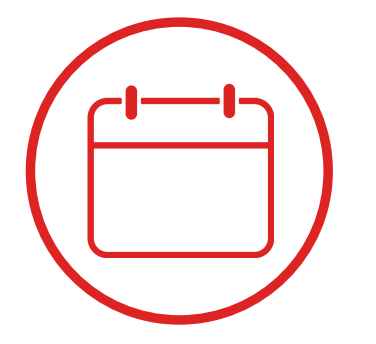

**AVAILABILITY** Set your availability dates

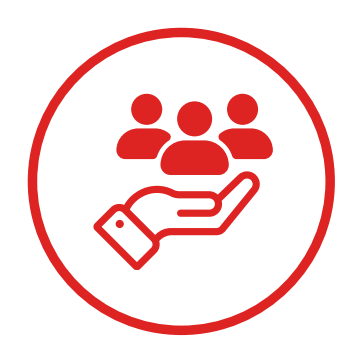

#### SERVICES

View seafarer centers near you, choose from a selection of free health and wellbeing apps and find details for seafarer charities who provide various levels of support.

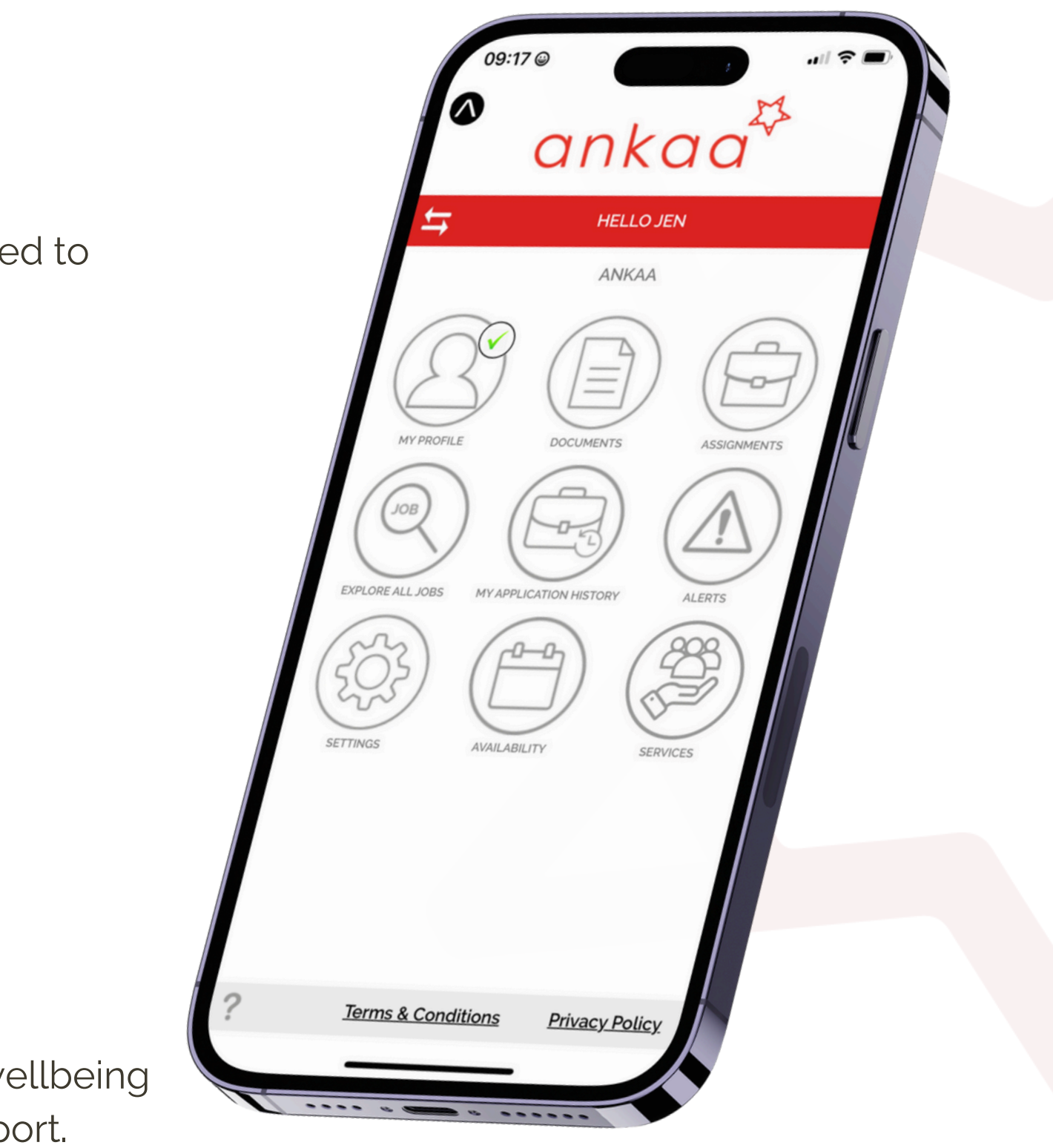

### FOR SEAFARERS

#### SINGLE PROFILE LOG IN

Ankaa users create a single profile to access the features and resources. From the home screen, they can to link to multiple companies.

#### ALREADY HAVE AN ACCOUNT?

If you are an existing user of Ankaa Recruiter then please download the new app, enter your current log in details and the system will move your profile to the new app.

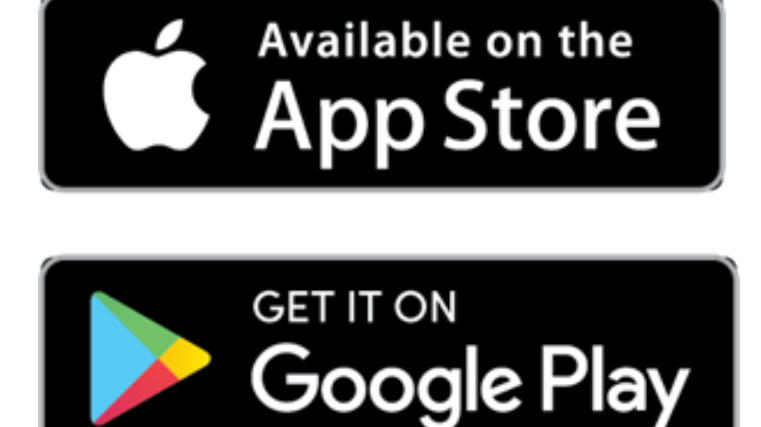

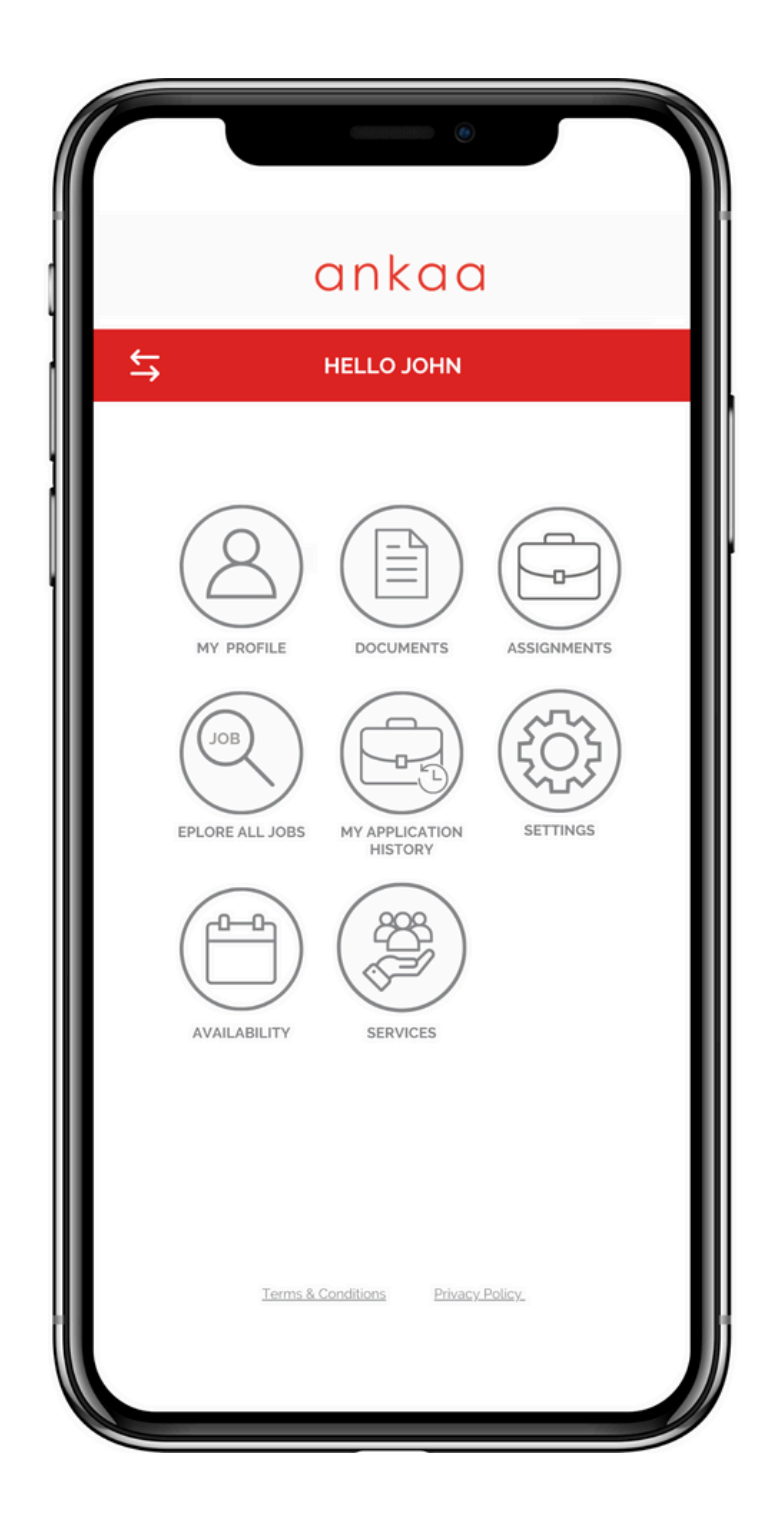

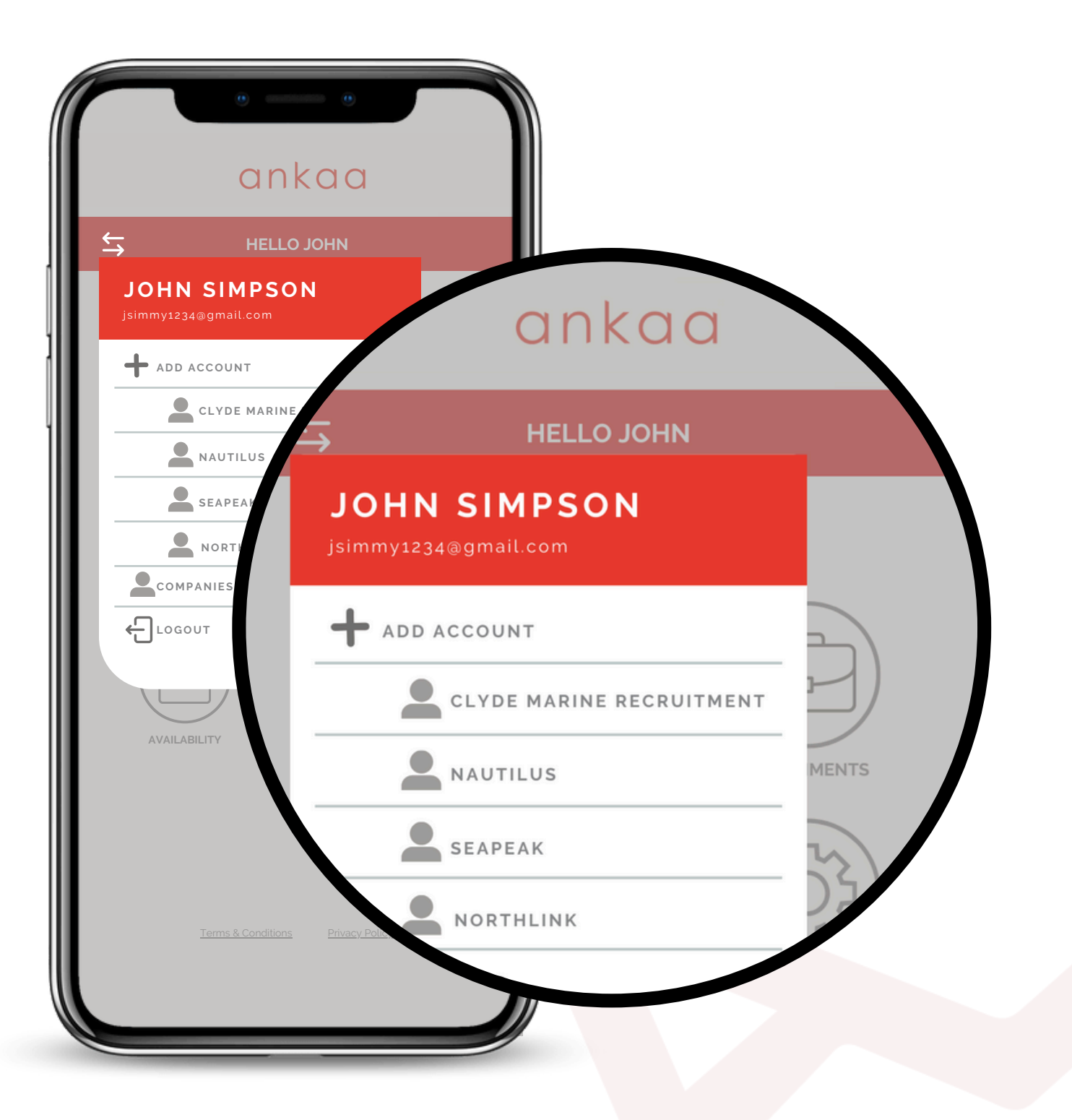

### FOR SEAFARERS

#### **TOGGLE BETWEEN COMPANIES**

Users can seamlessly switch between companies using the toggle feature.

Enabling users to interact with multiple companies from one app, simply accept individual company Data Privacy policies to interact with company specific features, view and apply for jobs and view your application history.

You do not need a corporate code for each company any more!

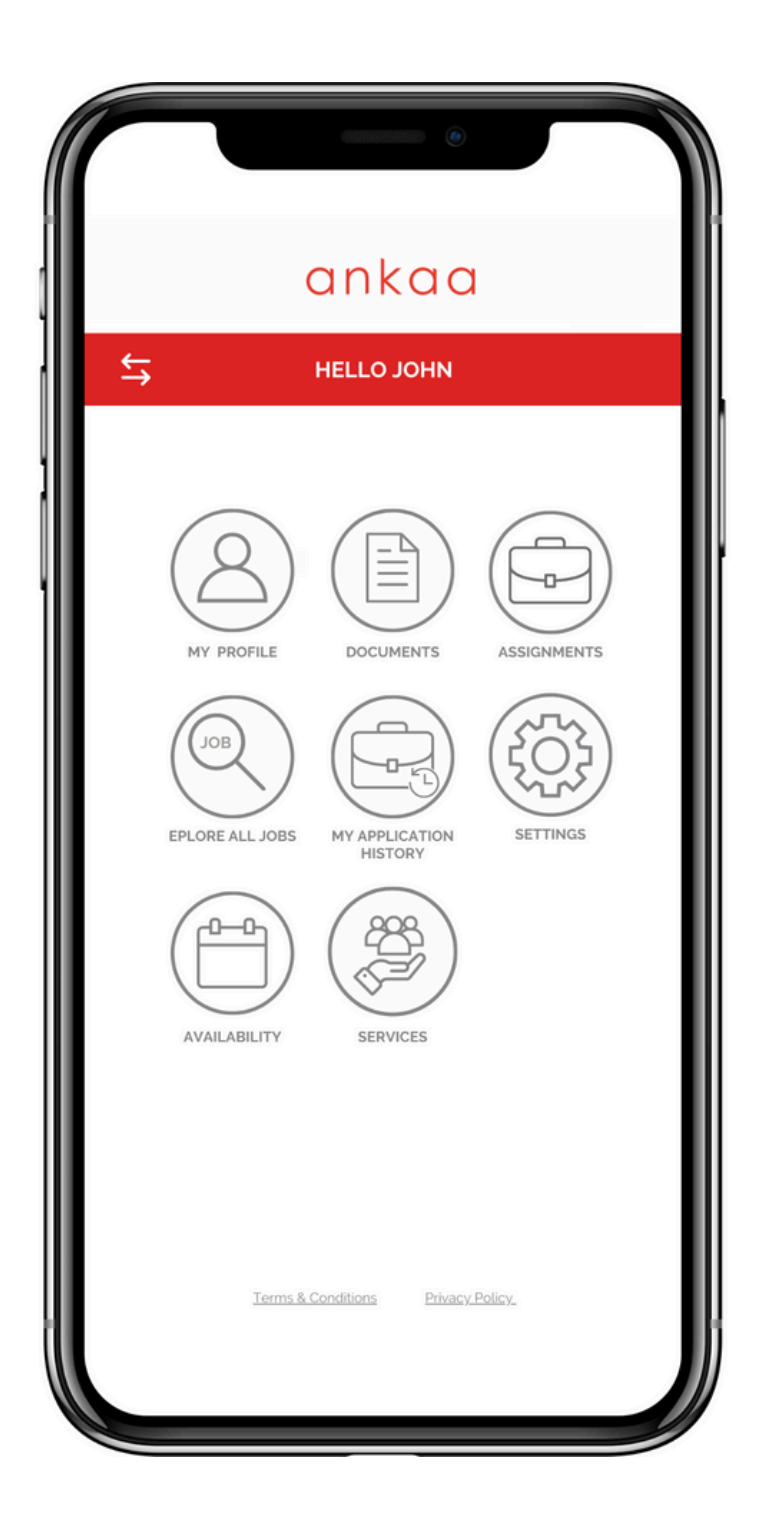

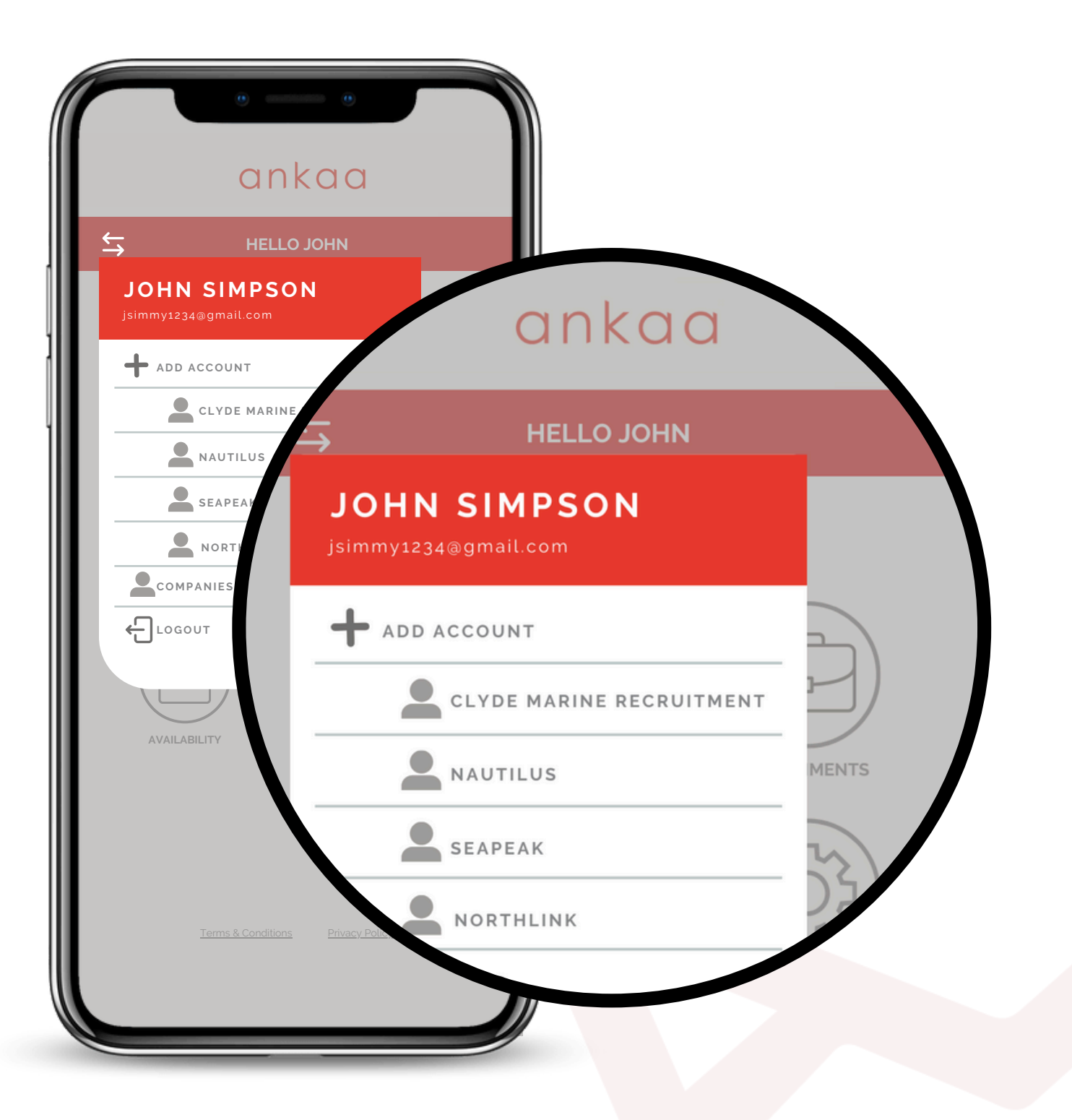

### FOR SEAFARERS

#### SECURE DOCUMENT STORAGE

Safely store and manage important documents, set expiry alerts and apply for jobs. In the comping months we have even more features to release!

#### **ACCESS TO SERVICES**

Explore a diverse range of services, from essential health and well-being resources to opportunities to give back to the community through charitable initiatives, with more offerings on the horizon.

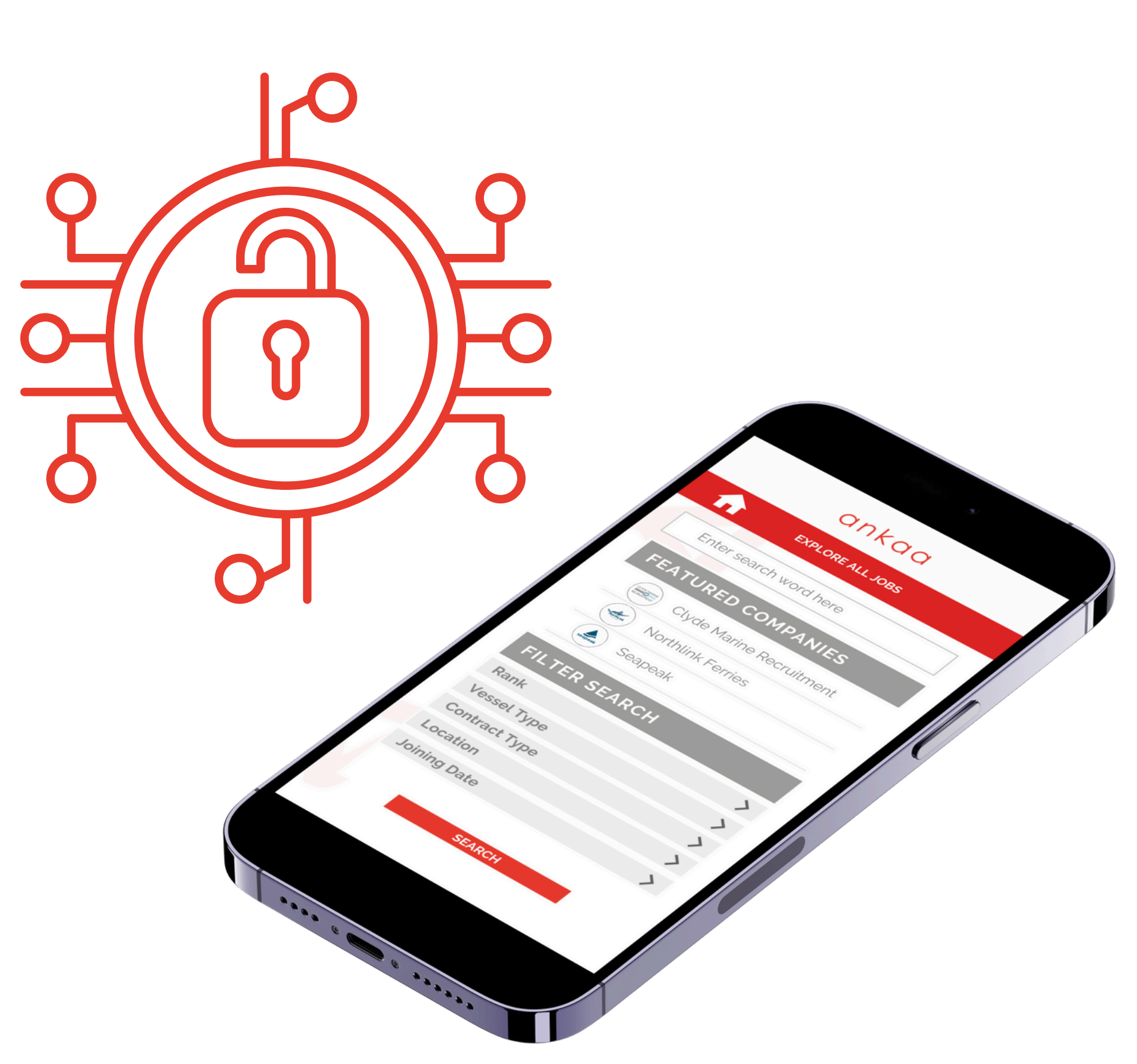

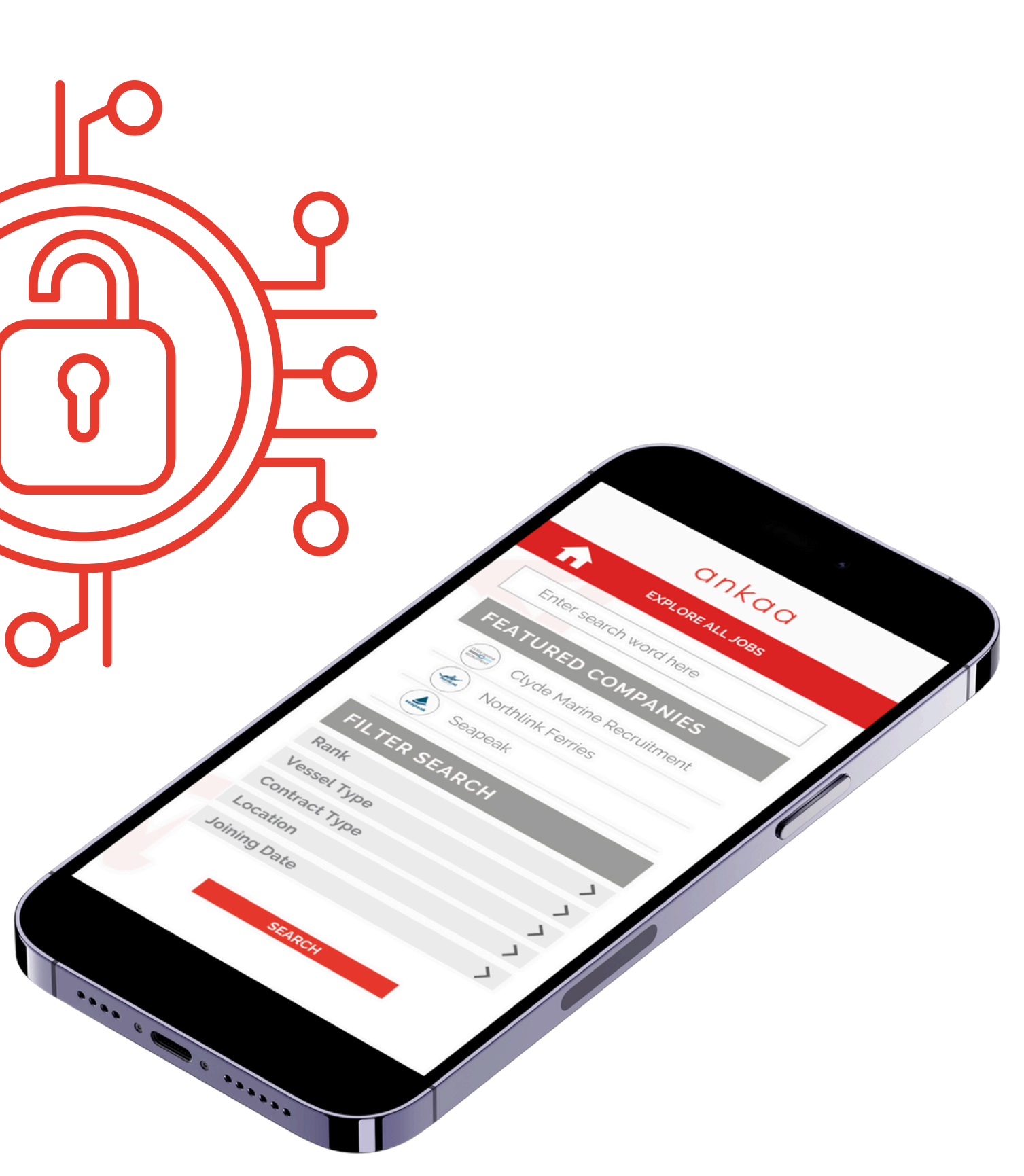

### **APPLY FOR JOBS**

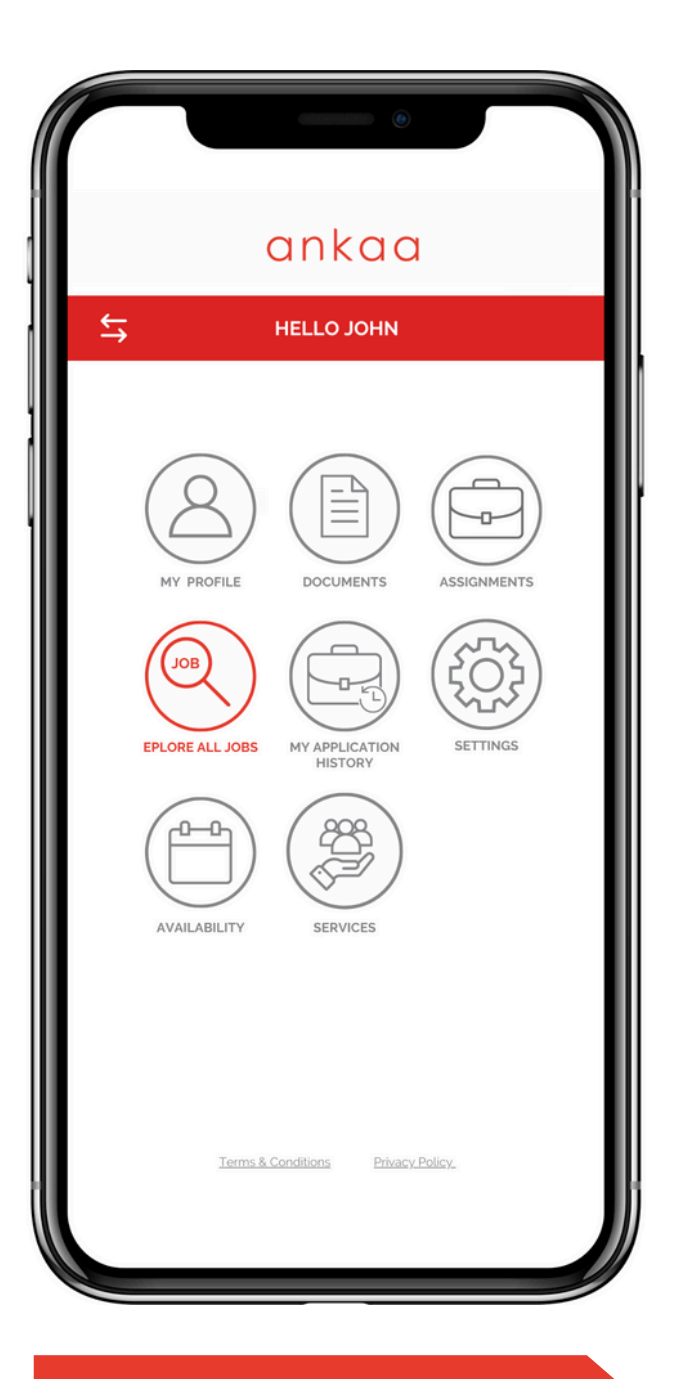

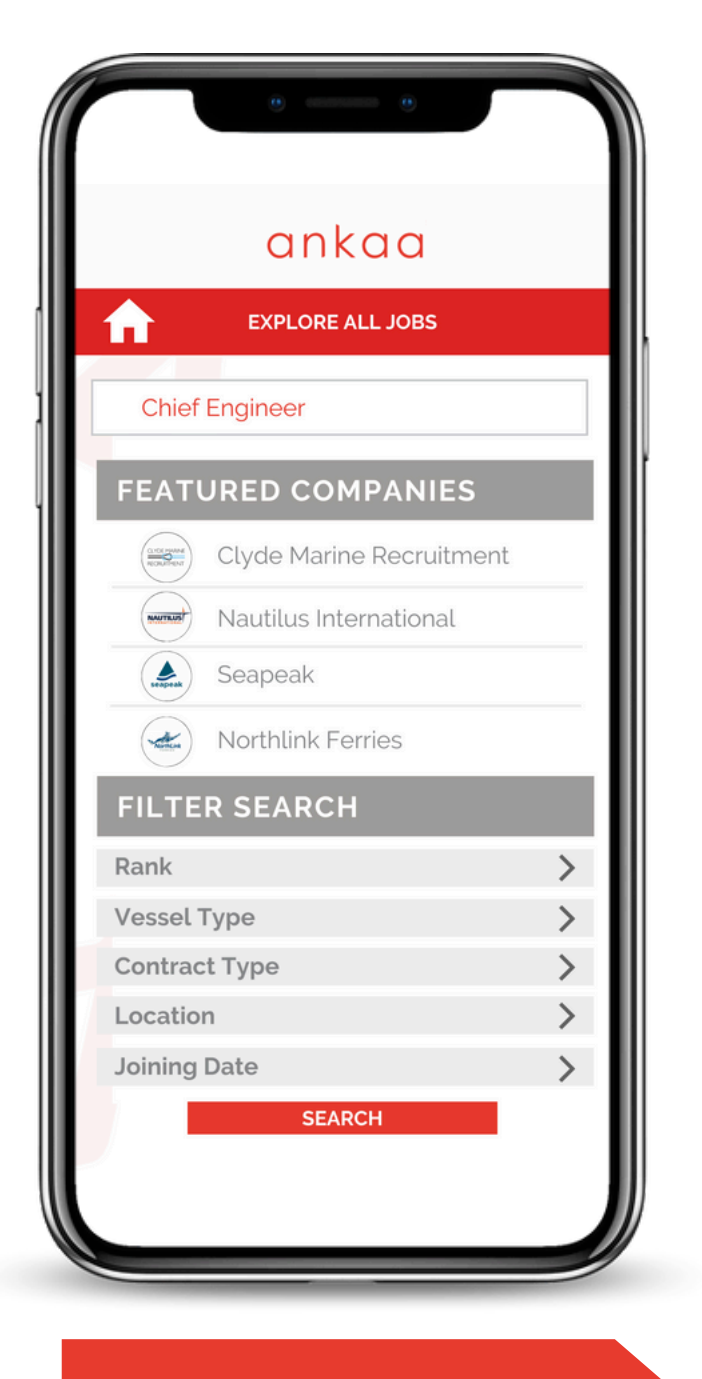

| ♠                                                                   | C<br>EXP                                                                                                    |                                                                                                    | С J                                                                                                    |
|---------------------------------------------------------------------|----------------------------------------------------------------------------------------------------|----------------------------------------------------------------------------------------------------|----------------------------------------------------------------------------------------------------|
| JOBS (56)                                                           |                                                                                                    |                                                                                                    |                                                                                                    |
| COMPAN<br>Seapeak<br>LOCATIO<br>Eastern O<br>JOB TYP<br>Permane     | CHIEF E<br>IY<br>DN<br>Channel<br>E<br>ent                                                                                                    | INGINE                                                                                                    | R<br>Fi<br>J(<br>21<br>P(<br>0)                                                                                                    |
| COMPAN<br>Nautilis II<br>LOCATIO<br>Scottish<br>JOB TYP<br>Fixed Te | CHIEF E<br>IY<br>nternationa<br>DN<br>Coast<br>E<br>rm                                                                                                    | INGINEE                                                                                                    | R<br>R<br>N<br>J(<br>18<br>31                                                                                                    |
| COMPAN<br>Clyde Marker<br>Clyde Marker<br>LOCATIO                   | CHIEF I<br>IY<br>arine Recru                                                                                                    | <b>INGINE</b>                                                                                                    | Re<br>Cr<br>JC                                                                                                    |
|                                                                     | JOBS (56)<br>JOBS (56)<br>COMPAN<br>Seapeak<br>LOCATIC<br>Eastern C<br>JOB TYP<br>Permane<br>COMPAN<br>Nautilis In<br>LOCATIC<br>Scottish C<br>JOB TYP<br>Fixed Ter | COMPANY<br>Seapeak<br>LOCATION<br>Eastern Channel<br>JOB TYPE<br>Permanent<br>COMPANY<br>Nautilis Internationa<br>LOCATION<br>Scottish Coast<br>JOB TYPE<br>Fixed Term<br>COMPANY<br>CLOCATION<br>CHIEF E | COMPANY<br>Seapeak<br>LOCATION<br>Eastern Channel<br>JOB TYPE<br>Permanent<br>COMPANY<br>Seapeak<br>LOCATION<br>Eastern Channel<br>JOB TYPE<br>Permanent<br>COMPANY<br>CHIEF ENGINER<br>COMPANY<br>Nautilis International<br>LOCATION<br>Sectish Coast<br>JOB TYPE<br>Fixed Term<br>COMPANY<br>CHIEF ENGINER<br>COMPANY<br>CHIEF ENGINER<br>COMPANY<br>COMPANY<br>CHIEF ENGINER |

#### EXPLORE ALL JOBS

#### KEYWORD FILTER APPLIED

VIEW AVAILABLE JOBS

Via your Ankaa profile, users can view jobs from all companies, and can easily apply once they agree to company specific T's and C's.

**SELECTED** 

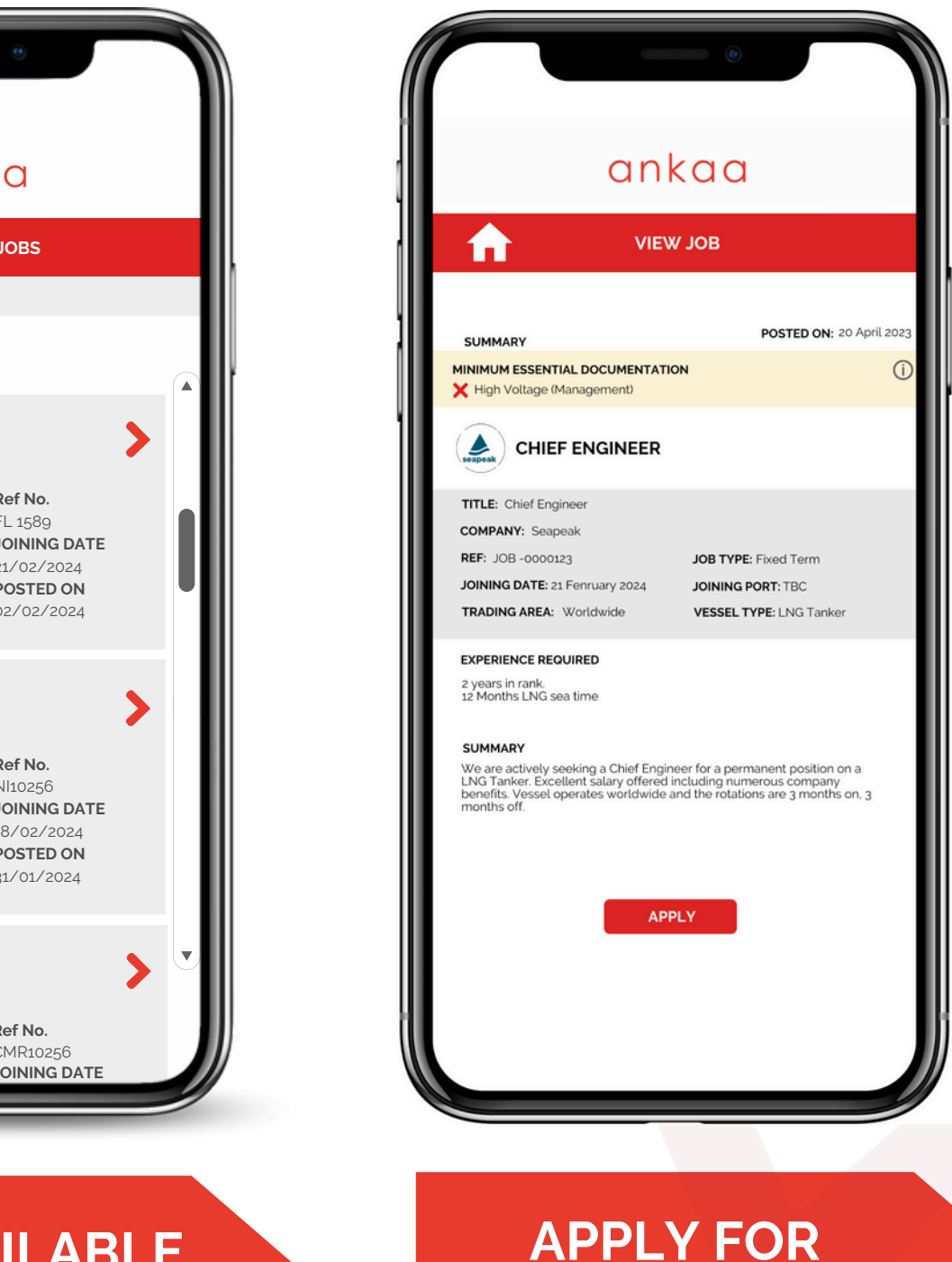

### **COMPUTER LOG IN**

#### **REGISTER ONLINE**

please use the following URL to register

https://www.clyderecruit.com/register/

**SIGN IN ONLINE** Please follow this link to log in to your account online

https://clyderecruit.ankaarecruiter.com/JobSeeker/

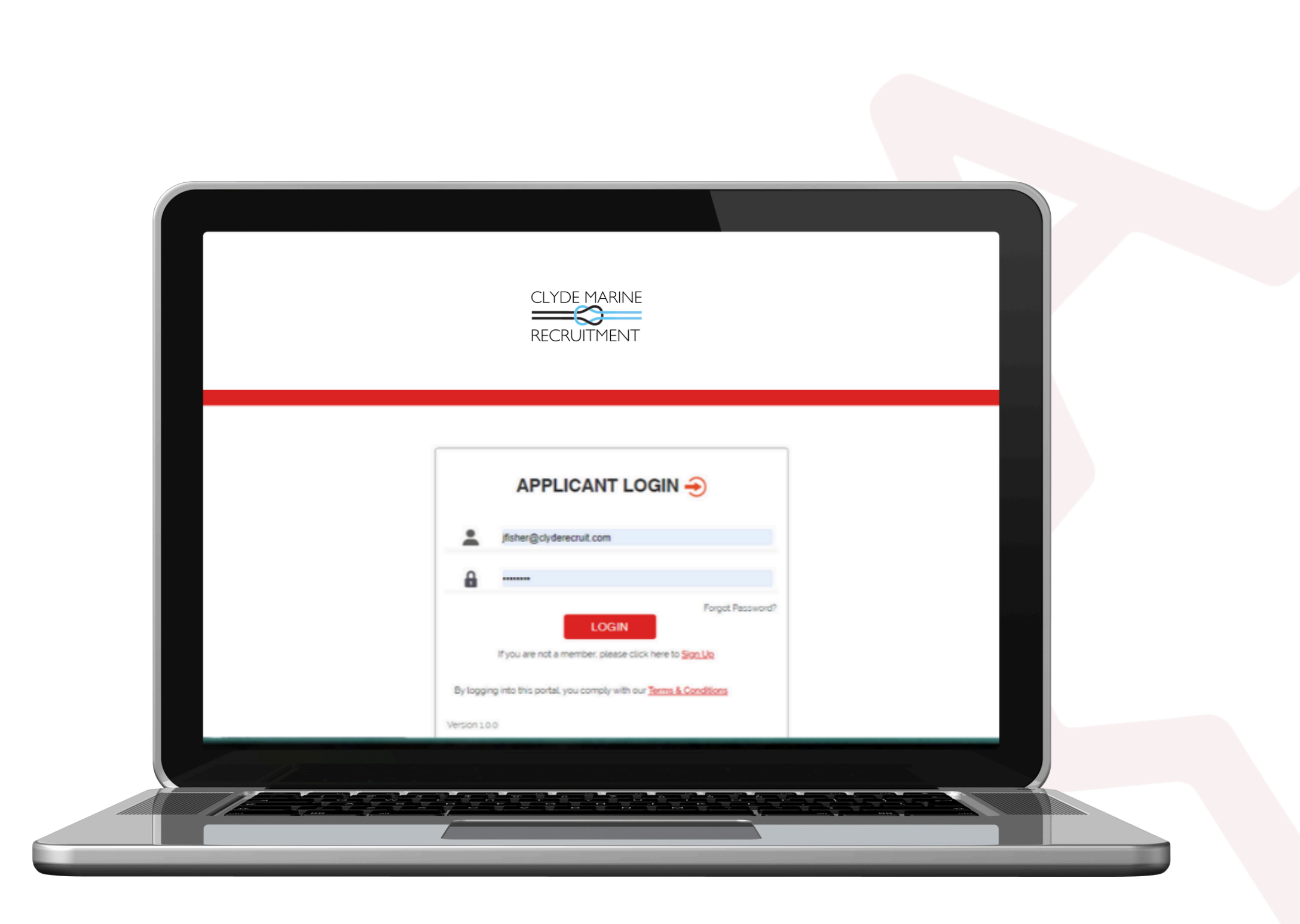